Applicant Tracking, Dispatch, PD & Interview Scheduling

Welcome to EasyConnect's automated dispatch system for offering and filling daily assignments. The following manual will assist you with getting set-up and answer questions you may have.

# Log Into Your Account on ApplyToEducation

Visit https://sd64-makeafuture.simplication.com/ and. Use Login Using Employee Email Address Click Login

| Register    |
|-------------|
|             |
| ail Address |
|             |
|             |
|             |
|             |
| ·           |
|             |
|             |

### Manage Your Occasional Preferences & Availability

- 1. In the EasyConnect section, select 'Occasional Preferences' and click 'Edit Preferences'.
- 2. Update your 'Contact Preferences' for receiving assignment offers. You will have the choice of mobile app, phone, or text message. You will always receive an email.
- 3. Select Assignments you want to be contacted for and Schools you are willing to work at and click SAVE.
- 4. Avoid receiving Assignment Offers for days you are not available by selecting **'My Calendar'**, from the **EasyConnect** section, selecting **'Dates Not Available**' and entering dates you cannot work.

To edit or delete an event, click on the entry and select either *Edit* or *Delete*.

*If you're in an LTO Assignment you must also enter the dates into the calendar as they are not automatically inputted.* Any Changes you make will be "live" immediately.

Do Not Disturb is used to silence the app notifications, calls, and text messages for the time frame you select. However, you will still receive offers via email.

a. Click the **Do Not Disturb** button.

# applytoeducation

Applicant Tracking, Dispatch, PD & Interview Scheduling

# EasyConnect – Replacements Manual

Dates Not Available Do Not Disturb

| 3 4 5 6 7 8 9        |  |
|----------------------|--|
| 3 4 5 6 7 8 9 .      |  |
|                      |  |
| 10 11 12 13 14 15 16 |  |
| 17 18 19 20 21 22 23 |  |
| 24 25 26 27 28 29 30 |  |
| 31                   |  |

b. Select the Dates and Times you would like to silence the app notifications, calls, and text messages

Option to Click Add Days to create a time frame.

| Do Not Disturb            |                     |                                                        |
|---------------------------|---------------------|--------------------------------------------------------|
| Turn off Phone and Text N | lessages. Assignme  | ents are offered only via email.                       |
| Date                      | Time                | Description                                            |
| • Add Days                | To<br>To<br>All day | Apply Do Not Disturb to the following School District: |
|                           |                     | Save Cancel                                            |

c. Click Save. You can Edit or Delete the date and times you have entered for the DND at any time.

Applicant Tracking, Dispatch, PD & Interview Scheduling

## 6 Ways to Listen/View/Accept Assignments

| Download the App                             | Download the ApplyToEducation app from the app store.<br>Login using your employee email address or username.<br>Push notifications will be sent directly to your device<br>when an assignment has been offered to you.                                                                                                    |
|----------------------------------------------|----------------------------------------------------------------------------------------------------|
| Receive a call from EasyConnect              | When prompted, enter your Employee ID number<br>followed by the pound (#) key. Press 5 to accept or press<br>4 to decline. Press 2 to repeat the assignment details.                                                                                                    |
| Call EasyConnect at 1-855-279-3279           | Enter your school district code (29), employee ID and the pound (#) key. Assignments you were offered that are still available will be listed.                                                                                                    |
| Receive a Text                               | After you receive an offer via text, sign into<br>ApplyToEducation, select <b>EasyConnect – Offers</b> from<br>your <b>Occasional Employees</b> section, click on the<br>assignment you are interested in and click 'Accept.'<br>Or Call EasyConnect and accept or decline the<br>Assignment over the phone.                       |
| Receive an Email                             | Click on the link at the bottom of the email to sign into your ApplyToEducation account and accept or decline the Assignment.                                                                                                    |
| Login from your phone, tablet or<br>computer | Log into your account and select <b>EasyConnect – Offers</b><br>from your <b>EasyConnect</b> section, click on the assignment<br>you are interested in and click 'Accept.'<br>If your employer uses a Job Board you can view<br>available assignments by clicking on the <b>Job Board</b> ,<br>from the <b>EasyConnect</b> section |

## How to Know You Accepted an Assignment

There are 4 notifications to confirm you accepted an assignment:

- 1. While using the app, a pop up will appear confirming the assignment was accepted and a confirmation number will be generated.
- 2. Over the phone, a confirmation number is generated with the acceptance of an assignment.
- 3. All accepted assignments are posted in the 'My Calendar' and 'Assignments Accepted' pages of the EasyConnect section.
- 4. A confirmation email is sent for all accepted assignments.

# applytoeducation

Applicant Tracking, Dispatch, PD & Interview Scheduling

# **Call out Windows**

#### **CUPE Call out Windows**

|     |     | _   |     |     | _   |    | _    | _    |          | Wait in |
|-----|-----|-----|-----|-----|-----|----|------|------|----------|---------|
| Su  | Mo  | Tu  | We  | Th  | Fr  | Sa | From | TO   | Starting | Minutes |
|     |     |     |     |     |     |    | 6:00 | 2:00 | That     |         |
|     | Yes | Yes | Yes | Yes | Yes |    | AM   | PM   | Day      | 7       |
|     |     |     |     |     |     |    | 5:00 | 8:59 | Day      |         |
| Yes | Yes | Yes | Yes | Yes |     |    | PM   | PM   | Before   | 20      |
|     |     |     |     |     |     |    | 5:00 | 8:59 | Within   |         |
| Yes | Yes | Yes | Yes | Yes |     |    | PM   | PM   | 13 Days  | 60      |

#### **TTOC Call out Windows**

| Su  | Мо  | Tu  | We  | Th  | Fr  | Sa | From | То   | Starting | Wait in<br>Minutes |
|-----|-----|-----|-----|-----|-----|----|------|------|----------|--------------------|
|     |     |     |     |     |     |    | 6:00 | 1:00 | That     |                    |
|     | Yes | Yes | Yes | Yes | Yes |    | AM   | PM   | Day      | 7                  |
|     |     |     |     |     |     |    | 5:00 | 8:59 | Day      |                    |
| Yes | Yes | Yes | Yes | Yes |     |    | PM   | PM   | Before   | 20                 |
|     |     |     |     |     |     |    | 5:00 | 8:59 | Within   |                    |
| Yes | Yes | Yes | Yes | Yes |     |    | PM   | PM   | 14 Days  | 60                 |

| CUPE BI | US Call ou | ut Windo | ws  |     |     |    |         |         |                |         |
|---------|------------|----------|-----|-----|-----|----|---------|---------|----------------|---------|
|         |            |          |     |     |     |    |         |         |                | Wait in |
| Su      | Мо         | Tu       | We  | Th  | Fr  | Sa | From    | То      | Starting       | Minutes |
|         | Yes        | Yes      | Yes | Yes | Yes |    | 5:30 AM | 7:30 AM | That Day       | 7       |
|         | Yes        | Yes      | Yes | Yes | Yes |    | 9:30 AM | 3:30 PM | That Day       | 7       |
| Yes     | Yes        | Yes      | Yes | Yes |     |    | 5:00 PM | 8:59 PM | Day Before     | 20      |
| Yes     | Yes        | Yes      | Yes | Yes |     |    | 5:00 PM | 8:59 PM | Within 13 Days | 60      |

## What if My EasyConnect Call is Accidentally Disconnected?

If your call is disconnected, please do one of the following:

- 1. Use the app to view and accept an assignment that was offered to you if it is still available.
- 2. Log into ApplyToEducation and under the **EasyConnect** section, select '**Assignments Offered**' and click **ACCEPT** if it is still available.
- 3. Call EasyConnect at 1-855-279-3279 and enter your School District's Access Code and your Employee ID Number to access the opening. Only the assignments you were offered that are still available will be listed.

## How to Cancel an Accepted Assignment

1. When viewing an accepted assignment, if you see the ability to cancel you can do so after entering a reason.

**Note**: If you do not see the ability to cancel the assignment you should click 'reply all' on the confirmation email you received when you accepted the assignment. This will notify Administrators at the school.

2. A cancellation email will be sent to the absent employee and School Administrators. EasyConnect will automatically start contacting available replacements to fill the now vacant assignment.

Furthermore, your School District might block your access to the Job Board for absences on the day you cancel.

| Occasional Po                                                                                      | osting Details                                    |                                                                                                    |                  |                                 |                                       |
|----------------------------------------------------------------------------------------------------|---------------------------------------------------|----------------------------------------------------------------------------------------------------|------------------|---------------------------------|---------------------------------------|
| Back to search results<br>Job Code:                                                                | 4147297                                           |                                                                                                    |                  |                                 | << Previous                           |
| EdTalent Job Fair<br>Assignment:                                                                   | Primary                                           |                                                                                                    | Status<br>Confin | :<br>mation #:                  | Accepted<br>1075258                   |
| Pay:<br>Sent to HR:<br>Approved to Export:<br>Job Type:<br>Filling In For:<br>Job Description & Ro | 100%<br>No<br>Approved<br>Occasional<br>Dave Benk | Location<br>Assumption School<br>111 Fenn St.<br>https://goo.gl/maps/frUnwb2g1oR2<br>(41) 611-1111<br>Bell Hours<br>8:35AM to 3:35PM | Date:<br>Mond    | (s)/Time(s) o<br>ay Aug 27, 201 | of absence<br>18 (8:30 AM to 3:30 PM) |
| Cancel Accepted                                                                                    | Assignment                                        |                                                                                                    |                  |                                 |                                       |
|                                                                                                    |                                                   | Please enter a reason for cancellation and select<br>"Confirm Cancellation" below:                                                   |                  |                                 |                                       |
|                                                                                                    |                                                   |                                                                                                    | A                |                                 |                                       |
|                                                                                                    |                                                   | CONFIRM CANCELLATION                                                                                                    |                  |                                 |                                       |